## 寸法線の文字の大きさを変更する方法

1. [設定]-[文字スタイル設定]を選択します。

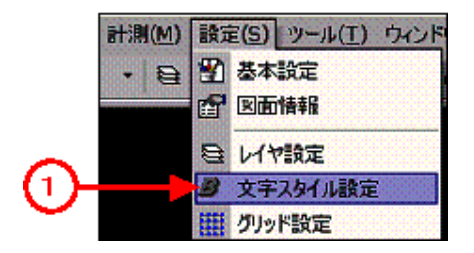

2. 文字スタイル情報が表示されるので、寸法文字をダブルクリックします。

| 文字スタイル情報 |        |      |      |       | ×   |
|----------|--------|------|------|-------|-----|
| UZN:     |        |      | Ē    | • × c | 4   |
| スタイル名称   | ペカフォント | 高さ   | 幅    | RBFR  |     |
| 一般       |        | -    | -    | -     |     |
| 日法义子     |        | 8.00 | 3.00 | -     |     |
|          |        |      |      |       |     |
|          |        |      |      |       |     |
| 2        | )      |      |      |       |     |
|          |        |      |      |       |     |
|          |        |      |      |       |     |
|          |        |      |      |       |     |
|          |        |      |      |       |     |
|          |        |      |      |       |     |
|          |        | 08   |      | キャンセル | . 1 |
|          |        |      |      |       |     |

- 3. 必要な変更を行い、有効にする項目のチェックを付けます。
- 4. OK ボタンを押し、完了します。

| スタイル詳細                                                   | ×                                                                                    |  |  |
|----------------------------------------------------------|--------------------------------------------------------------------------------------|--|--|
| 名称(N): <b>国法文字</b>                                       |                                                                                      |  |  |
| ペン・カラー<br>□ ペン: 3:  ■<br>□ カラー:                          | □ フォント<br>MS 明朝 W·S ■                                                                |  |  |
| 文字サイズ<br>「 高さ( <u>H</u> ): 8.00<br>「 幅( <u>W</u> ): 3.00 | 左上     中上     右上       五中     中央     右中       3     左中     中央       五下     中下     右下 |  |  |
| □ 間隔(D): 0.00 □ 回転角(R): 0.00 □ 傾斜角(S): 0.00              | □ 行揃え                                                                                |  |  |
| □ 行間隔(①: 1.00 横 縦 ④ ● OK キャンセル                           |                                                                                      |  |  |